#### 技術ノート KGTN 2011120101

# 現象

[GGH4.X] 現在 GGW3.2.1 を使用しているが, GGH4.X へのバージョンアップを上書きインストールで行って良いか?

## 説 明

GGW3.2.1 では設定情報をレジストリで管理していましたが, GGH4.X では XML ファイル (テキストファイル) 管理するように仕様が変更されました.このため,以下の(従来行われていた)2つの方法ではパージョンアッ プを行うことが出来ません.

- 新しい GG の上書きインストール
- ・ レジストリのバックアップ,旧GGのアンインストール,新GGのインストール,レジストリのリストア

確実なバージョンアップを行うためには、以下の手順で作業を行って下さい.

- 1) レジストリ HKLM¥SOFTWARE¥GraphOn をバックアップする.\*
- 2) ライセンスファイル license.lic (Ver3.2.1 用) をバックアップする. \*1
- 3) 現 GG をアンインストールする.
- 4) サーバを再起動する.
- 5) サーバに異常がないことを確認する.
- 6) 新しい GG をインストールする.
- 7) 新しいライセンス (Ver4.X 用) をインストールする.
- 8) サーバを再起動する.
- 9) サービス GO-Global Aplication Publishing Service が「開始」していることを確認する.
- 10) サービス GO-Global License Service が「開始」していることを確認する.
- 11) クラスタマネージャで試しのアプリケーション (メモ帳など)を登録する.
- 12) クライアントから接続し、試しのアプリケーションが起動し正常に動作することを確認する.
- 13) クラスタマネージャの HOST Options を設定する. \*2
- 14) クラスタマネージャで各アプリケーションを登録する. \*2
- 15) クライアントから接続し、各アプリケーションが起動し正常に動作することを確認する.
- \*1 何らかの理由で正常にバージョンアップ出来なかった時,元の環境に戻す時に必要となる設定やファイルの採取(バックアップ)です.
- \*2 サーバが複数ある場合は, 最初インストールしたサーバの XML ファイルをコピーすることで済ませることが 可能です.

## 備考1

厳密に言えば、GGH4.X には「上書きバージョンアップ (マイグレーション)機能」があります. この方法は操作レベルでは簡単ですが、しかし Windows 等で致命的な問題が発生した場合、問題の発見・原因の調査・問題の解決が非常に困難になる可能性があります. このようなことから、上書きインストールによるバージョンアップは非サポートとさせて頂きます.

#### 備考2

GGH4.0/4.1/4.5 用のライセンスファイルと GGH4.6 用のライセンスファイルは互換性がありません. GGH4.0/4.1/4.5 用のライセンスファイルを入手済みで、GGW3.2.1 から GGH4.6 ヘバージョンアップする場合は、入手済みのライセンスファイル (GGW3.2.1 用を含む)をGGH4.6 用のライセンスファイルヘバージョン アップする必要があります.

Last reviewed: May 22, 2013 Status: DRAFT Ref: NONE Copyright © 2011 kitASP Corporation